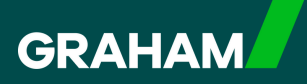

## How to Guide

## Cancelling an Annual Leave Request in

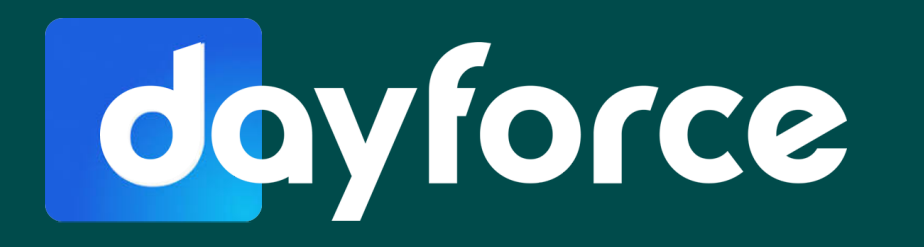

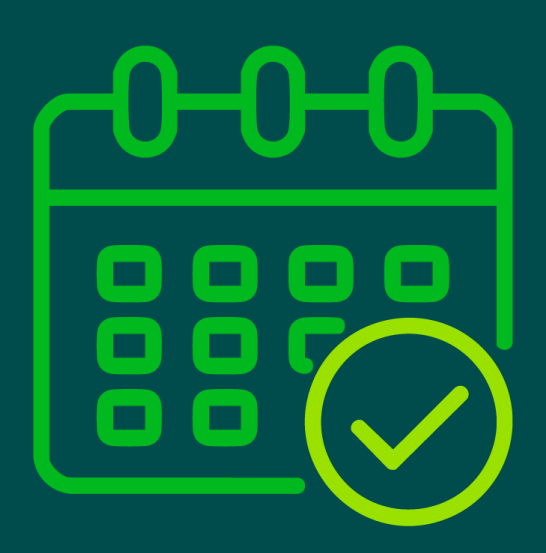

To cancel a "**Time Away From Work Request**" open your Dayforce "**Hub**" and click on your "**Time Away List**".

| Hello, Graham  |                                  |          |                      |                       |                  |
|----------------|----------------------------------|----------|----------------------|-----------------------|------------------|
| Favourites     |                                  |          |                      | Edit                  | Earnings         |
| ٤ :            |                                  | 520      |                      | 20                    | •••••            |
| Profile Time A | Attendance (Year<br>at a Glance) | Earnings | Forms                | Employee<br>Timesheet | Next pay: in Day |
| Balances       |                                  | Bala     | nce Summaries R      | equest New Time Off   |                  |
| Volunteer Day  | Annual Leave                     |          | Annual Leave - Prior |                       |                  |
| 2.00           | 201.75                           |          | 0.00                 |                       |                  |
| Davs           | Hours                            |          | Hours                |                       |                  |

2

Locate the dates you need to cancel and click on the down arrow for the "**Time Away From Work**" request information.

| MO                                 |                                        |                                       | Sele   | ct Status to Filter: Displa | ny All   | Ŧ |          |
|------------------------------------|----------------------------------------|---------------------------------------|--------|-----------------------------|----------|---|----------|
| esday, 22 April 2025<br>Jual Leave | Requested<br>Monday, 17 February 2025  | Approved by<br>Manager, Graham 000001 | 4 days | 0                           | Approved |   | <b>v</b> |
| onday, 14 April 2025<br>Jual Leave | Requested<br>Tuesday, 18 February 2025 | Approved by<br>Manager, Graham 000001 | 4 days | 0                           | Approved | ( |          |

Scroll to the bottom and click on "Cancel Request".

| All Day Half Day                                                                                                    | volunteer Day                                                                                                    | 2.00 Days   |
|----------------------------------------------------------------------------------------------------|----------------------------------------------------------------------------------------------------|-------------|
|                                                                                                    |                                                                                                    |             |
| Employee Comments                                                                                                    |                                                                                                    |             |
|                                                                                                    |                                                                                                    |             |
|                                                                                                    |                                                                                                    | 15          |
|                                                                                                    |                                                                                                    |             |
| Document Privacy and Retention                                                                                                    |                                                                                                    |             |
| Supporting Documents that you attach may contain personal least <b>7 years</b> .                                                                                                    | al and private information and may be retained in your rec                                                                                              | ords for at |
| Supporting Documents that you attach may contain persona<br>least <b>7 years</b> .<br>All attached documents are available to be viewed by those<br>If you do not want this to occur, please provide the documen                      | al and private information and may be retained in your rec<br>employees who can currently manage your TAFW.<br>nt directly to your appropriate manager. | ords for at |
| Supporting Documents that you attach may contain persona<br>least <b>7 years</b> .<br>All attached documents are available to be viewed by those<br>If you do not want this to occur, please provide the document                     | al and private information and may be retained in your rec<br>employees who can currently manage your TAFW.<br>nt directly to your appropriate manager. | ords for at |
| Supporting Documents that you attach may contain persona<br>least <b>7 years</b> .<br>All attached documents are available to be viewed by those<br>If you do not want this to occur, please provide the document<br>Benefit History  | al and private information and may be retained in your rec<br>employees who can currently manage your TAFW.<br>nt directly to your appropriate manager. | ords for at |
| Supporting Documents that you attach may contain personal<br>least <b>7 years</b> .<br>All attached documents are available to be viewed by those<br>if you do not want this to occur, please provide the document<br>Benefit History | al and private information and may be retained in your rec<br>employees who can currently manage your TAFW.<br>nt directly to your appropriate manager. | I Agree     |
| Supporting Documents that you attach may contain personal<br>least <b>7 years</b> .<br>All attached documents are available to be viewed by those<br>If you do not want this to occur, please provide the document<br>Benefit History | al and private information and may be retained in your rec<br>employees who can currently manage your TAFW.<br>nt directly to your appropriate manager. | I Agree     |

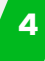

3

You will return to your "**Time Away List**" where you will note your request now shows as "**Cancellation Pending**".

|             |                                       | Select St | atus to Filter: Dis | play All 🔻           |        |
|-------------|---------------------------------------|-----------|---------------------|----------------------|--------|
| oruary 2025 | Approved by<br>Manager, Graham 000001 | 4 days    | 0                   | Approved             | ~      |
| bruary 2025 | Approved by<br>Manager, Graham 000001 | 4 days    | 8                   | Cancellation Pending | $\sim$ |

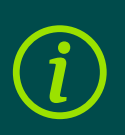

Your Line Manager will now get a notification in Dayforce to approve the cancellation of your "Time Away From Work" request You will receive a "**Message**" in Dayforce to alert you to any cancellations. You will see a red dot on the "**Message Centre**" icon indicating there is an unread message. Click on the envelope icon to access your messages.

|                       | Messages         |
|-----------------------|------------------|
|                       |                  |
|                       |                  |
|                       |                  |
|                       |                  |
| Earnings              | View Pay Details |
| Earnings<br>Last Pay: | View Pay Details |
| Earnings<br>Last Pay: | View Pay Details |
|                       |                  |

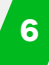

Click on the message from your Line Manager regarding your "**Time Away From Work**" Request. You can click on "**Back**" to view other messages, or click on the GRAHAM Logo to return to your "**Hub**" screen.

| GRAHAM                                                                                              | Q Search Dayforce                                                                                                  |                                                                                                    |
|----------------------------------------------------------------------------------------------------|----------------------------------------------------------------------------------------------------|----------------------------------------------------------------------------------------------------|
| Inbox 2                                                                                             | Inbox (2 Results)                                                                                                  |                                                                                                    |
| <ul> <li>Reports</li> <li>Notifications 2</li> <li>Actions</li> <li>Drafts</li> <li>Sent</li> </ul> | Manager, Graham O TAFW Request Has Been Approved     D Employee, Graham O Your Day force password has been changed | <ul> <li>← Back</li> <li>➡ Delete</li> <li>➡ Mark as Unread</li> <li>➡ Print.</li> <li>➡ TAFW Request Has Been Approved</li> <li>From: ➡ Manager, Graham 000001</li> <li>To: Employee, Graham 000002</li> </ul>                                                                                            |
| Ĵ Trash                                                                                             |                                                                                                    | Employee, Graham 000002,<br>The following time off request has been approved:<br>Affected Employee: Employee, Graham 000002<br>Reason: Annual Leave<br>Net Hours: 29.75<br>Time Start: 22/04/2025 00:00:00<br>Time End: 26/04/2025 00:00:00<br>Comment:<br>Log into Dayforce to view this request in full. |

5

Click on your "**Time Away List**", where you will see the status of your request is now showing as "**Cancelled**", and you can click on the down arrow to view the details. If you have finished you can click on the GRAHAM Logo to return to your "**Hub**" screen.

| nello, Granam |                                |                      |                        |                       |    |
|---------------|--------------------------------|----------------------|------------------------|-----------------------|----|
| Favourites    | List Attendance (Year Earnings | Forms                | Edit<br>20<br>Employee | Earnings<br>Last Pay: | vi |
|               |                                |                      |                        |                       |    |
| Balances      | В                              | alance Summaries     | equest New Time Off    |                       |    |
| Volunteer Day | Annual Leave                   | Annual Leave - Prior |                        |                       |    |
| 2.00          | 232.75                         | 0.00                 |                        |                       |    |
| Davs          | Hours                          | Hours                |                        |                       |    |

| Approved by                                   | 2025 | Manager, Graham 000001                | 4 days | 0 | Approved | × |
|-----------------------------------------------|------|---------------------------------------|--------|---|----------|---|
| 2025 Manager, Graham 000001 4 days S Canceled | 2025 | Approved by<br>Manager, Graham 000001 | 4 days | 8 | Canceled |   |

## You have now successfully cancelled an annual leave in Dayforce

If you have any questions please contact your HR team

7